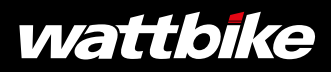

# 

<u>ウイッ</u>クスタートガイド

# WELCOME TO THE TRIBE

## WELCOME TO YOUR WATTBIKE ICON

THE EVOLUTION OF A PIONEER

ICONの組立、セットア ップの仕方、独自の機能 やデバイスとの接続につ いて説明していきます。

## #WATTBIKERS

ICON

# 01 IN THE BOX

- Wattbike ICON
- タッチスクリーン
- 充電器

- ペダルセット
- クイックスタートガイド
- 六角レンチ
- スパナ

# **02** SPECIFICATION

| バイク重量      | 55kg                                                   |
|------------|--------------------------------------------------------|
| バイク設置面積    | 66cm x 130cm                                           |
| 最大許容体重     | 150kg (23st, 8lb)                                      |
| 適用身長       | 150cm - 195cm (4'11" - 6'5")                           |
| レジスタンス タイプ | 空気およびマグネット                                             |
| パワー領域      | 0-2000W                                                |
| ペダル        | 3-way タイプ                                              |
| 無線プロトコル    | Wi-Fi、Bluetooth、NFC、ANT+、ANT(心拍計のみ) 、<br>Polar (心拍計のみ) |
| 接続可能な心拍計   | BLE, ANT+, ANT (Suunto), Polar                         |

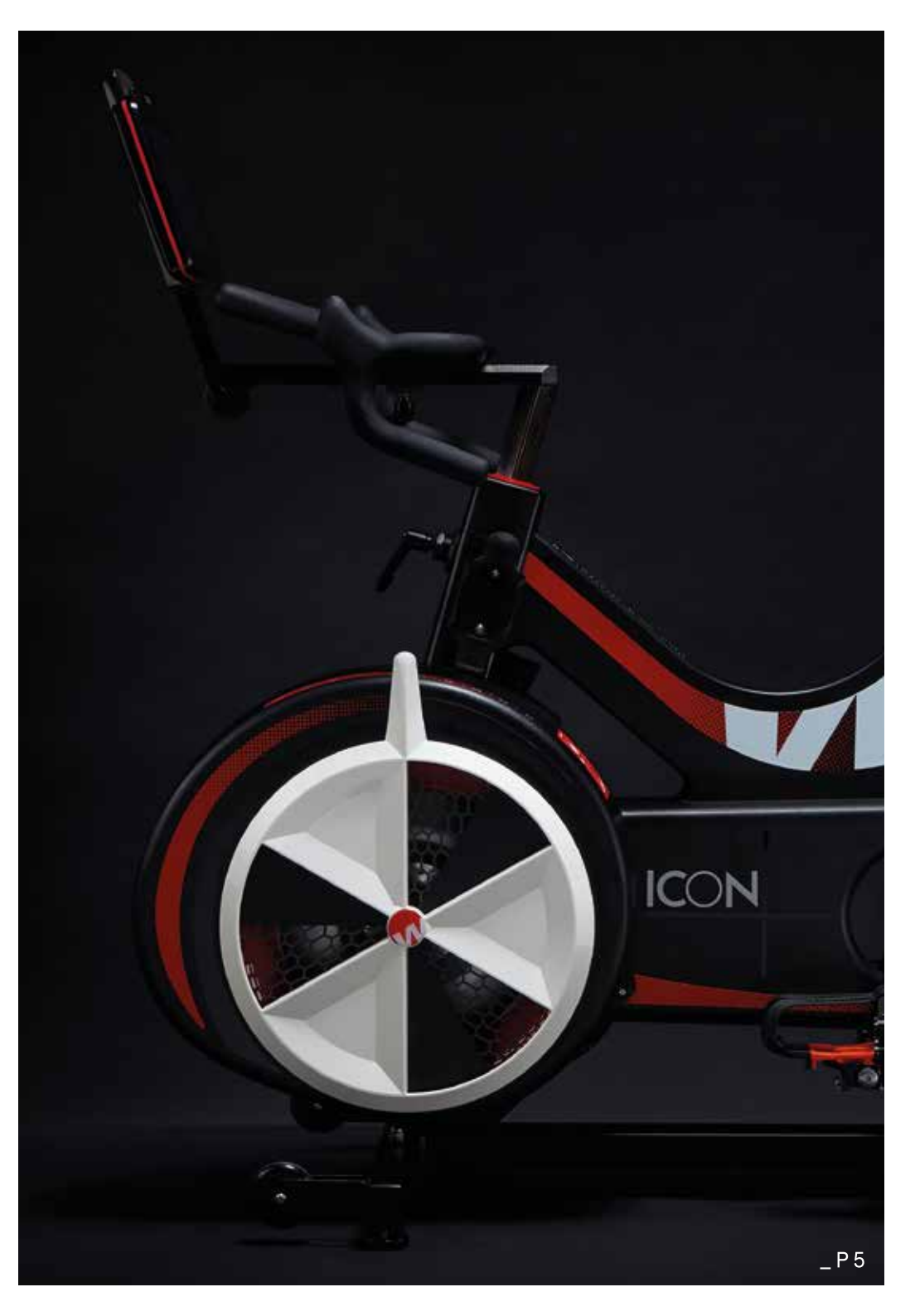

# **03 FEATURES**

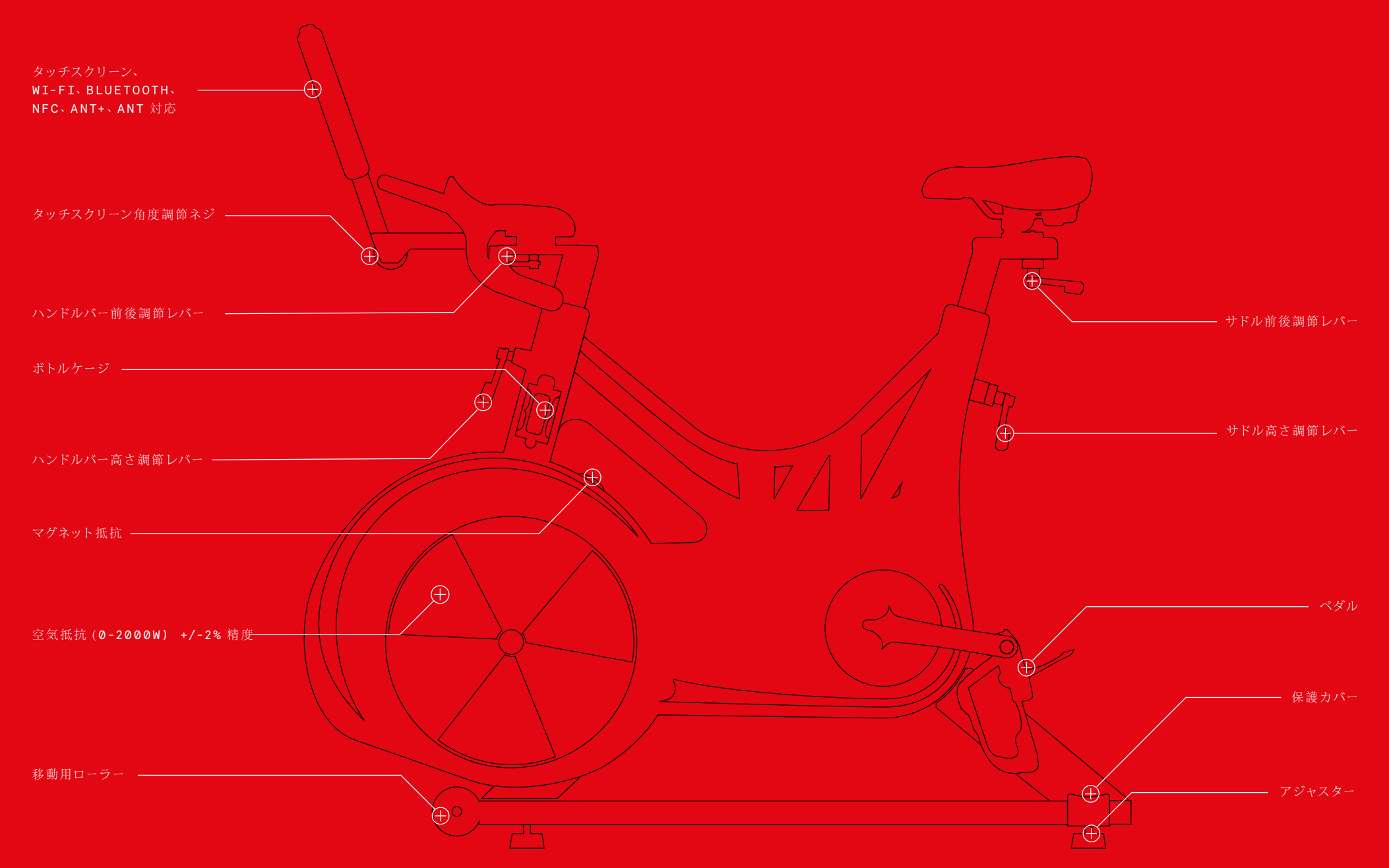

# **04** GET READY TO RIDE

次の手順に従って安全にバイクを組立ててください。

## <u>組立て</u>

 全てのパーツを箱から取り出してください。下の絵にある段ボールブロック はバイクを安定させるために使えます。

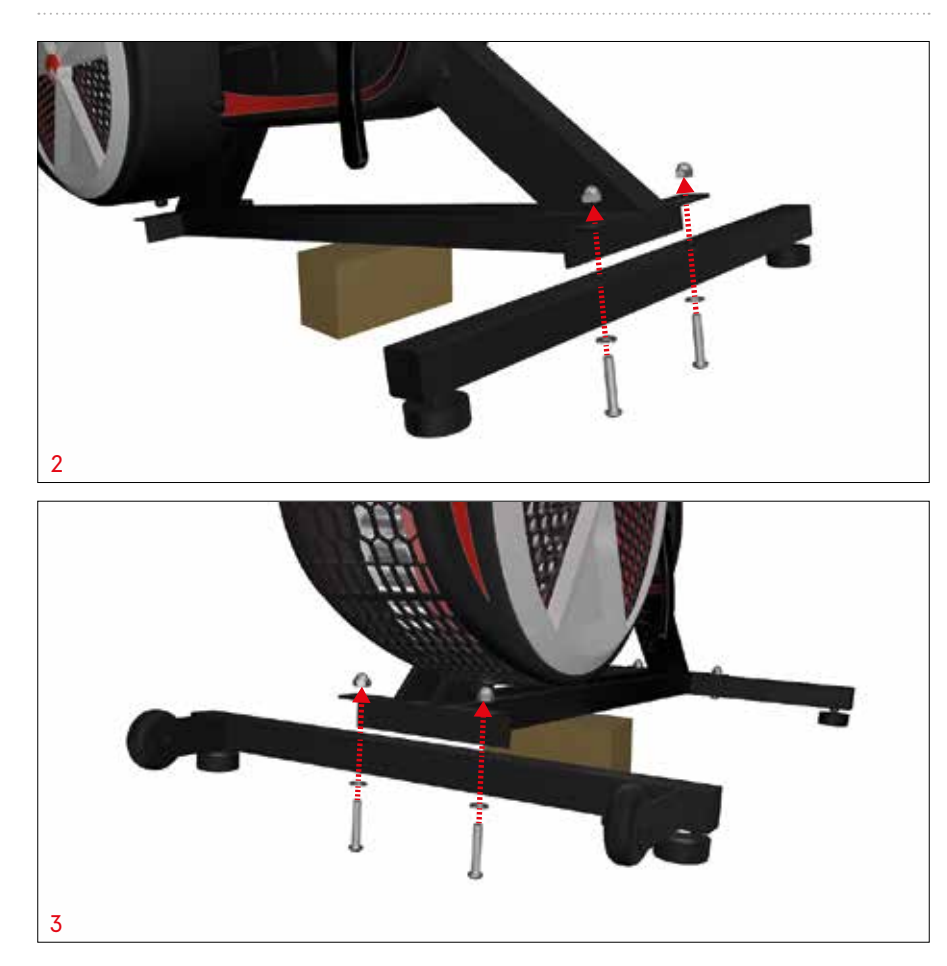

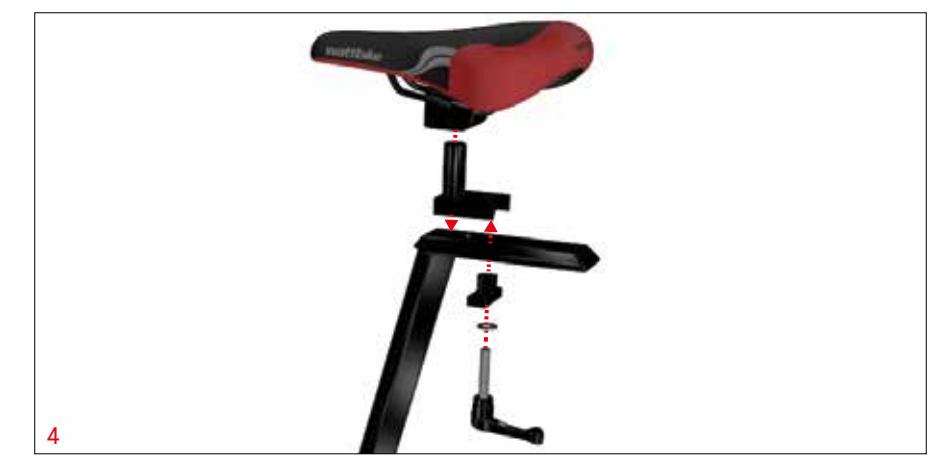

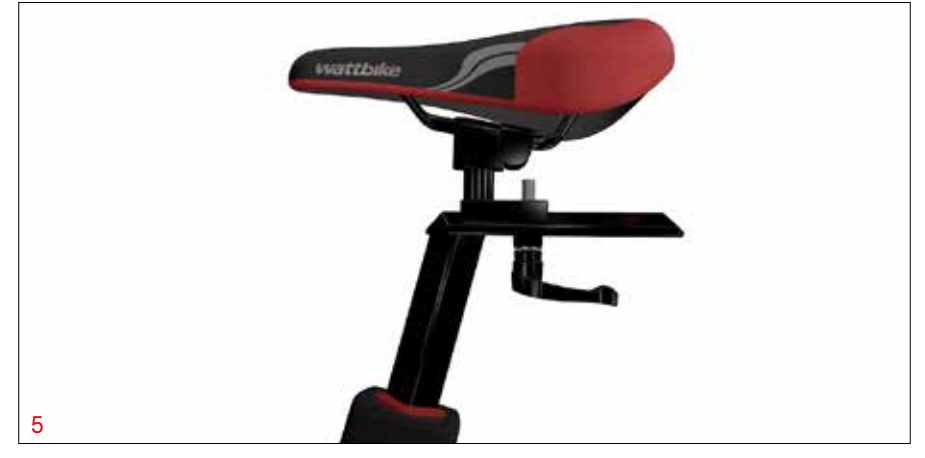

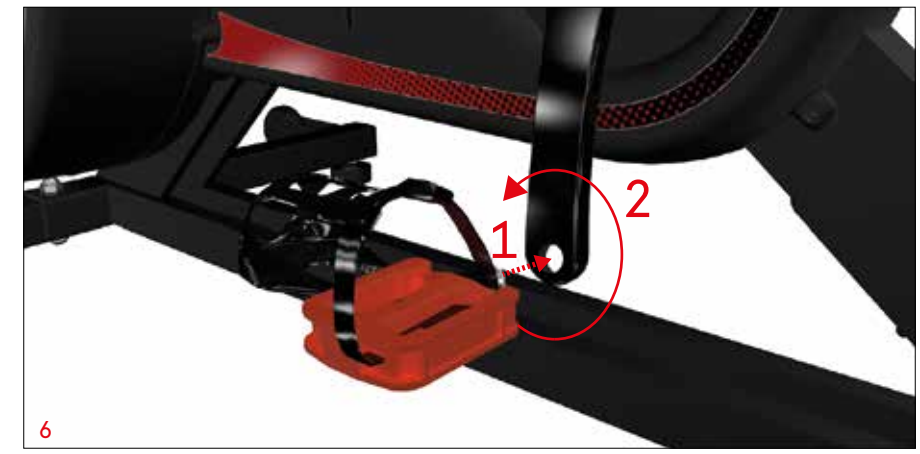

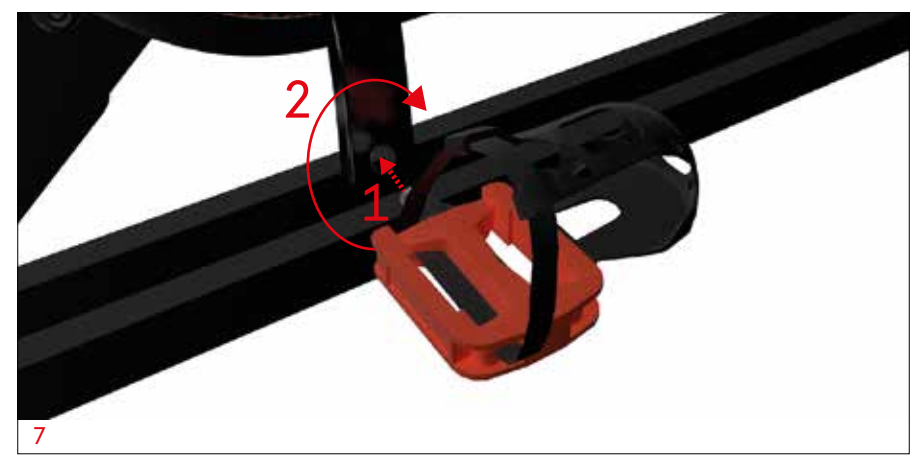

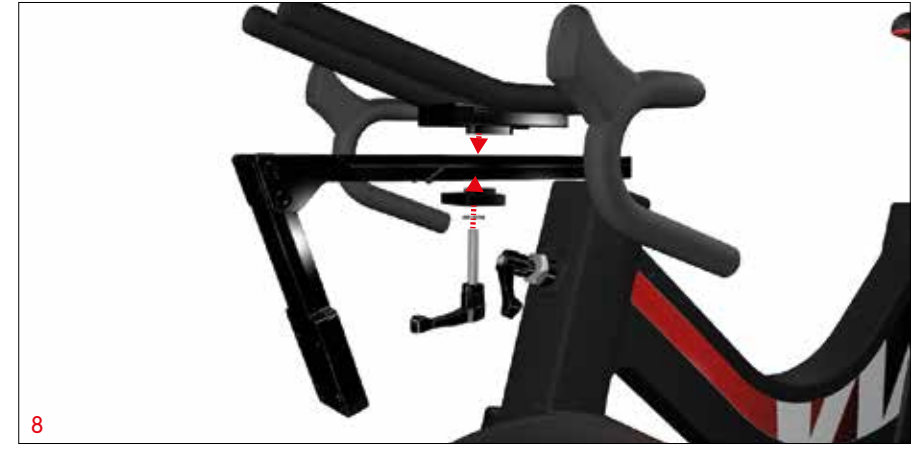

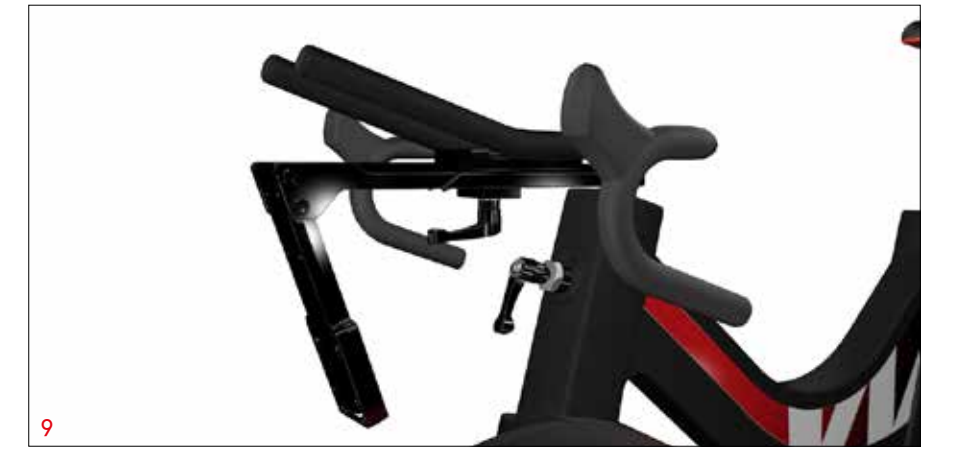

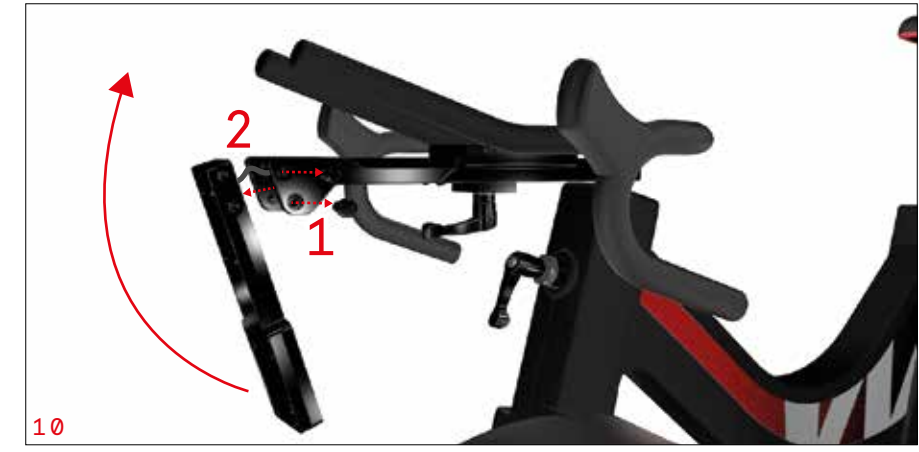

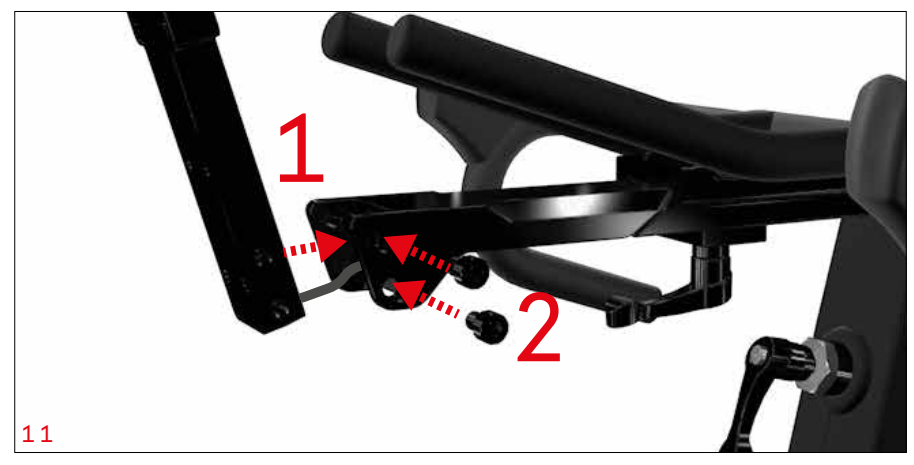

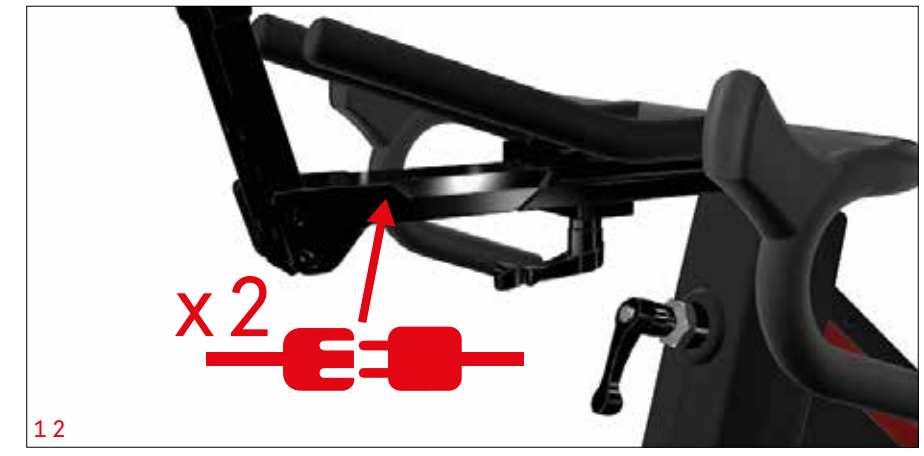

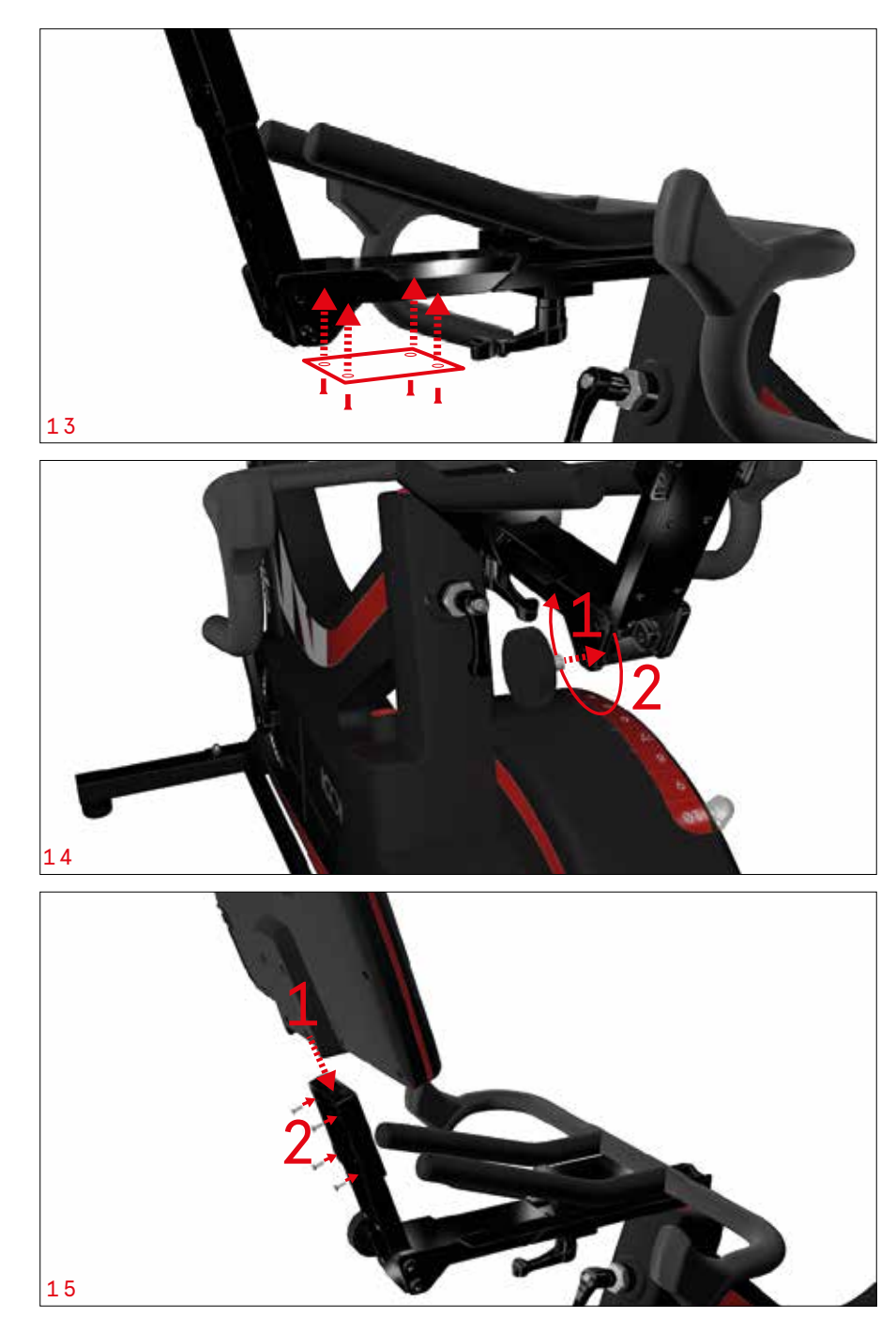

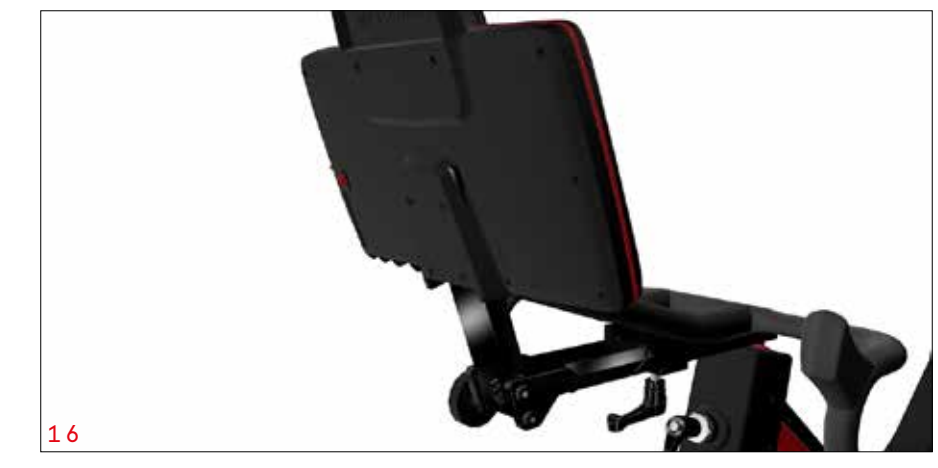

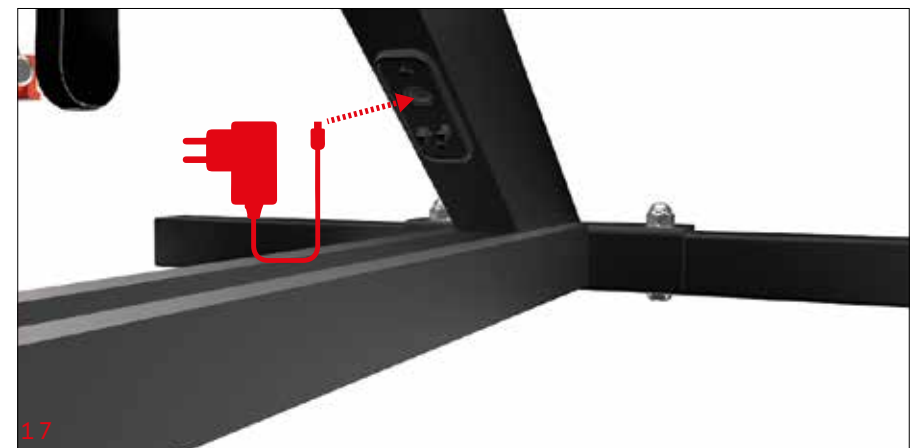

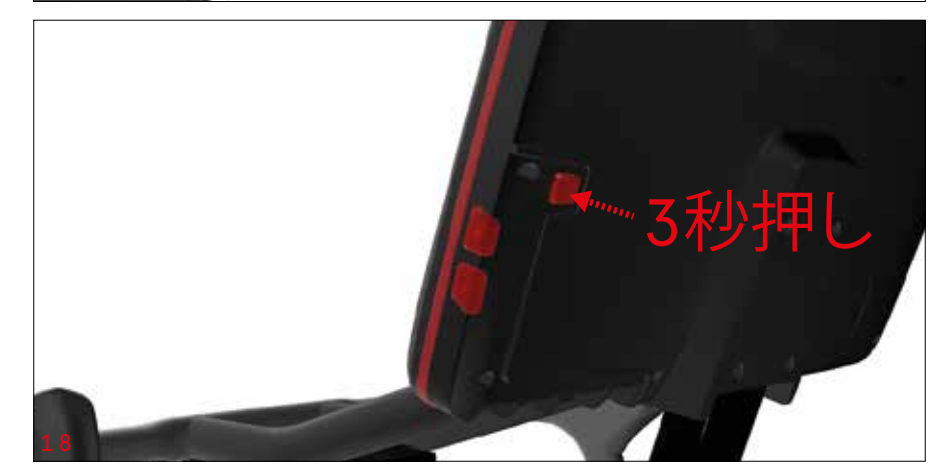

## セットアップ

Wattbike ICONはサドルとハンドルバーの前後/高さ調節レバーを使って各ユーザーに適したセットアップを実現します。

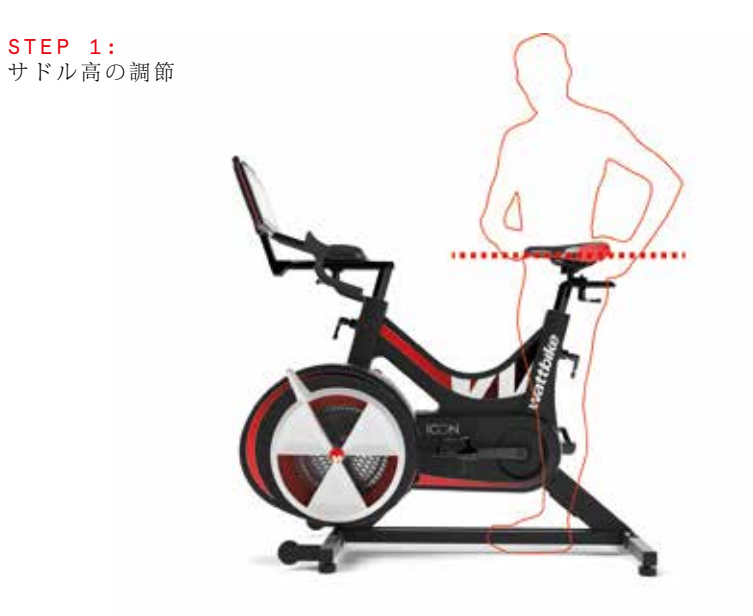

**STEP 2:** サドル前後位置の調節

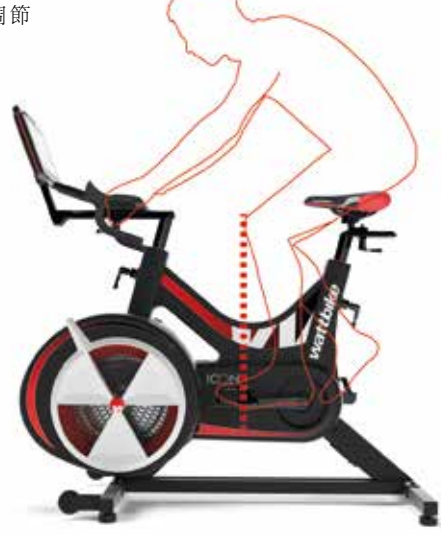

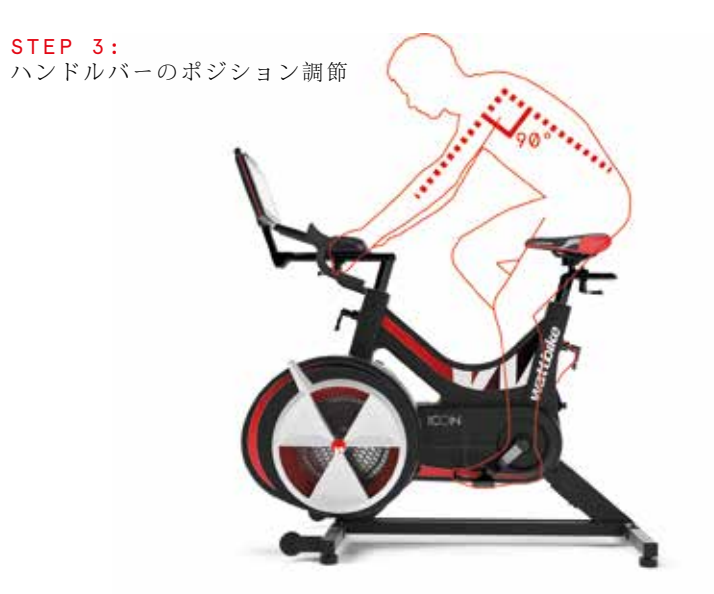

#### ポジション調節につきましては、下記サイトで詳しく説明されています。 wattbike.com/gb/bike-fit

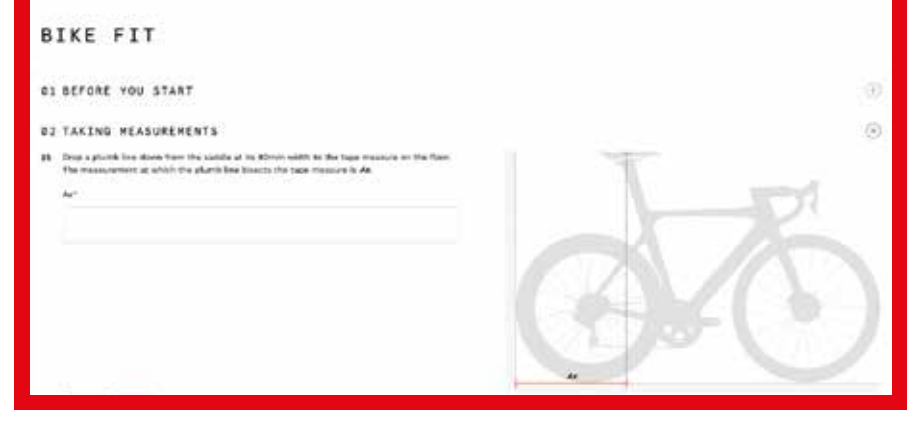

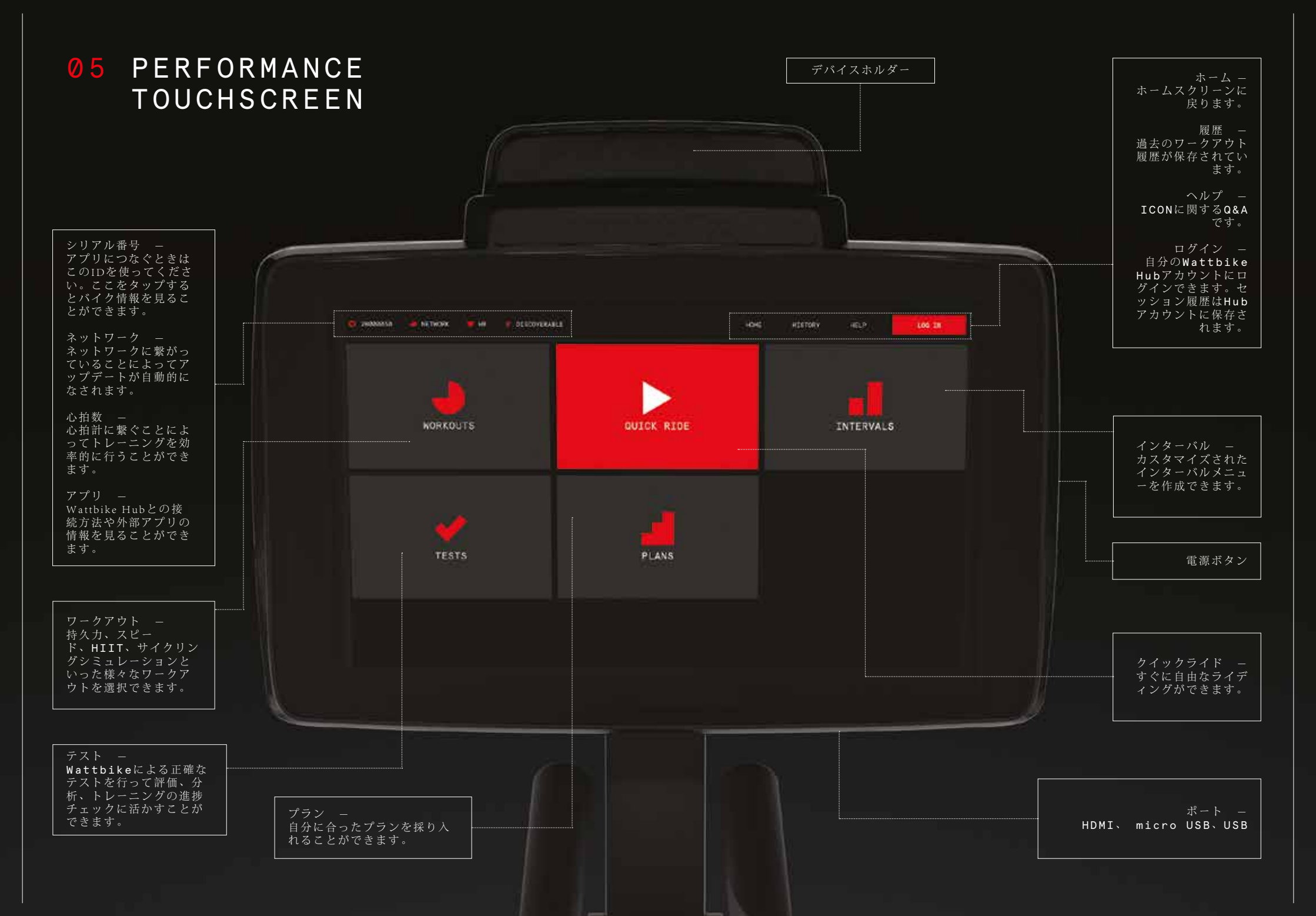

# 06 GET CONNECTED

### 心拍計とのリンク

Wattbikeは多くの主要な心拍ベルトに対応しています。心拍数アイコンをタップ するだけで接続できます。

## 他社アプリとの接続

自分のスマホやタブレットを通して、Sufferfest、Zwift、TrainerRoad などの他 社アプリに接続できます。 次の手順で行ってください。

- 1. デバイス(スマホ、タブレット、PC)のBluetoothまたはANT+をオンにしま す。
- 2. 使いたいアプリを開きます。
- タッチスクリーン左上に表示されている、IDを選択します。
  例: "Wattbikeicon12345" または "12345"
- 4. タッチスクリーンはクイックライド画面に変わります。
- 5. ワークアウトのデータはアプリ側に送られます。

Bluetooth または ANT+をサポートしている全てのアプリと接続可能です。

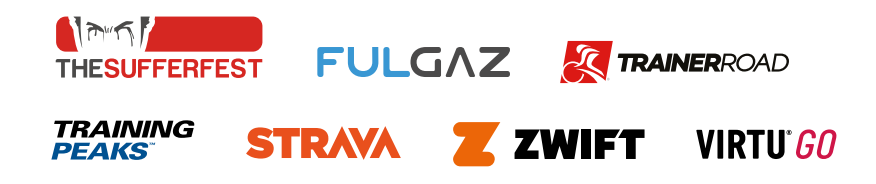

#### ネットワークに接続

**1** スクリーンの下から上にスワイプします。

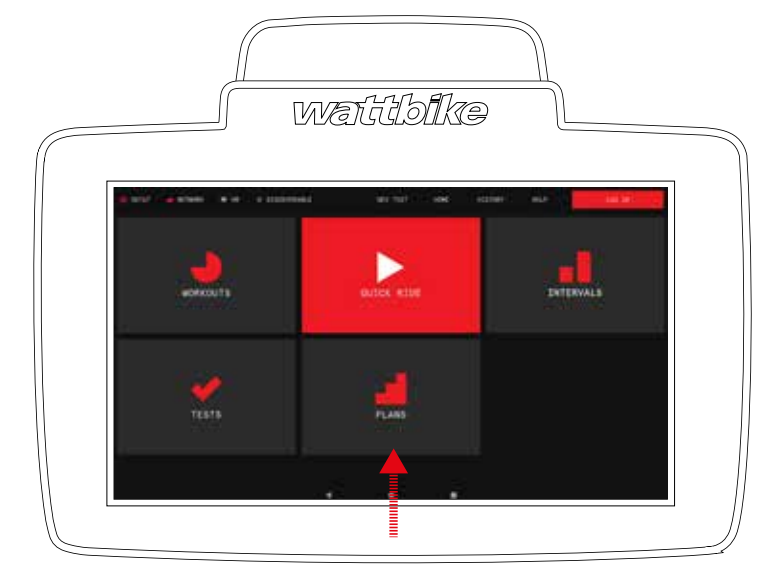

2 スクリーン下にある、ホームボタンを選択します。

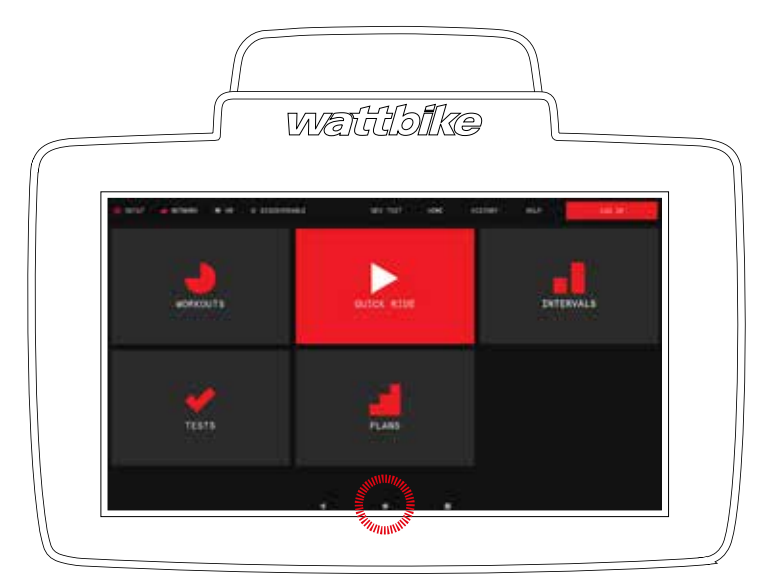

\*他社アプリを使用する際は、ユーザーがそのアプリと個別に契約していることが必要です。

**3** Setting アイコンを選択して次に Wi-Fi setting を選択します。

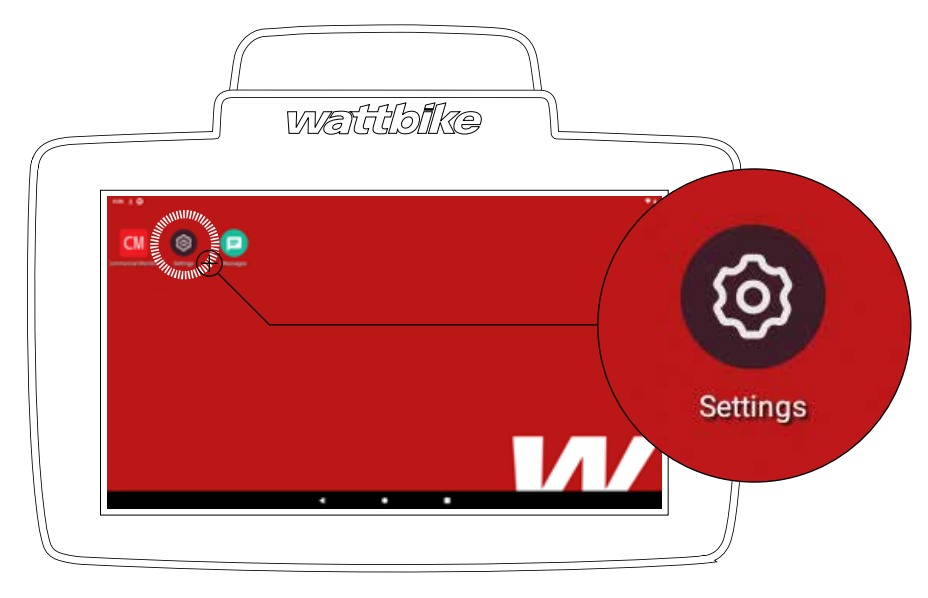

4 該当するネットワークを選択して接続します。

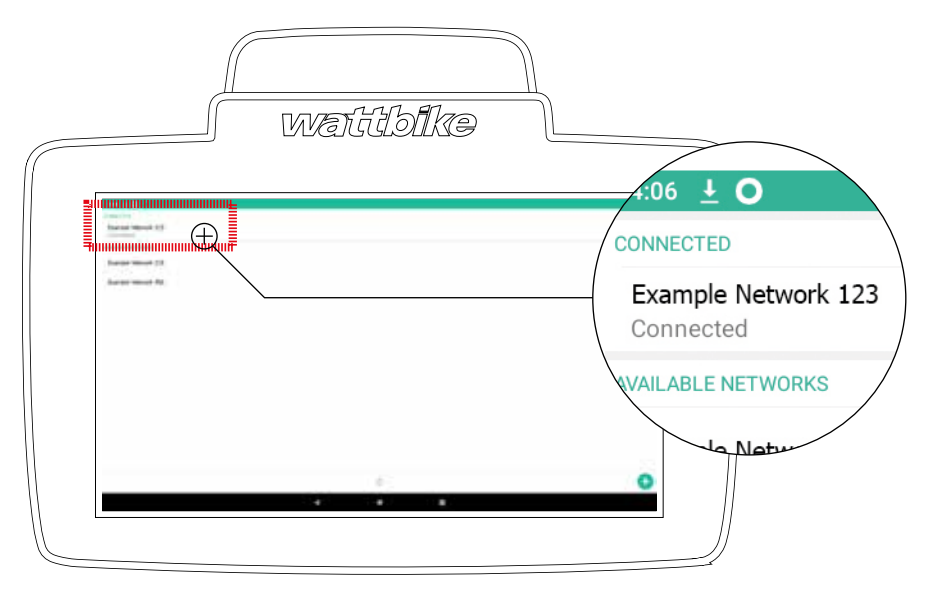

# **07** MAINTENANCE

## セッション後

セッション終了後に、清潔な布などで汗や埃、その他の汚れを拭き取りましょう。

## 定期メンテナンス

- ICON内部への埃の侵入を防ぐために床の清掃を行います。
- サドルとハンドルバーの調節レバーの状態をチェックします。必要に応じてグリ スを塗布します。
- ペダルの緩みをチェックします。必要に応じてストラップを交換します。
- カバーや金属部の汗、水分のふき取りを十分にしましょう。

## その他情報

その他の情報につきましては、wattbike.comのsupport セクションにアクセスしてください。

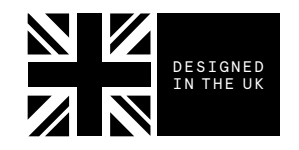

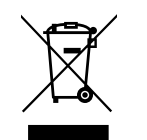

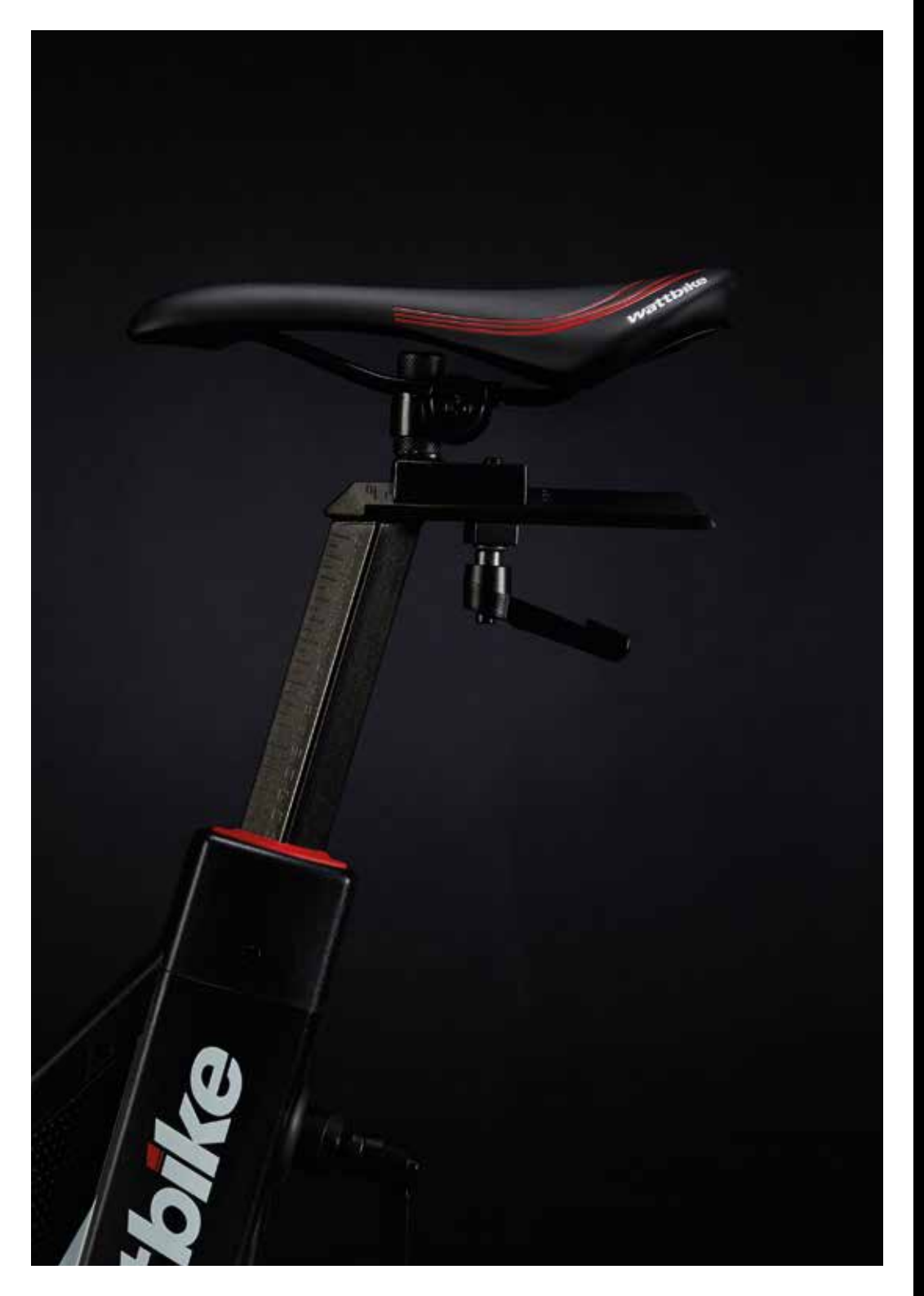

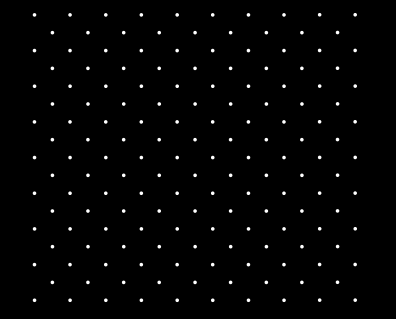

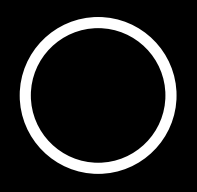